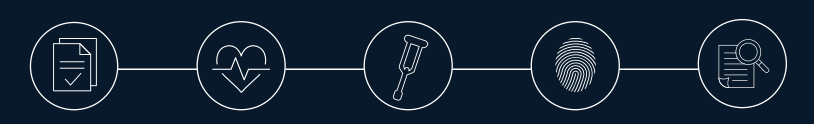

# Step-By-Step Enrolling Instructions

## STEP 1

Visit https://www.benefitsgo.com/TrinityHealthMI. NOTE: The enrollment site is designed to work with all browsers, however Chrome provides the best user experience.

Click on Let's Go to register your account.

| Sign in to Get Started             | 028 Select Language |
|------------------------------------|---------------------|
| Usemame                            |                     |
| usemame                            |                     |
| Forgot your username?              | VV - CR             |
| Password                           | AGE                 |
|                                    | ANA                 |
|                                    |                     |
|                                    |                     |
|                                    |                     |
|                                    |                     |
|                                    |                     |
| Not registered? Let's Go           |                     |
| We're here to help! Throughout the |                     |
| enrollment process our support     |                     |
| taff is susiable to assist         |                     |

## STEP 2

Follow the prompts to Register and create your personal login credentials. Provide the following to confirm your identity:

- Last 4 of SSN
- DOB (mm/dd/yyyy)
- Zip Code

| n                      |                                                                                                    |
|------------------------|----------------------------------------------------------------------------------------------------|
| <b>ity</b><br>Security | -11                                                                                                    |
|                        | IT N                                                                                                    |
|                        | ER                                                                                                    |
|                        | AGE                                                                                                    |
| OUNT M                 |                                                                                                    |
| Login                  |                                                                                                    |
|                        |                                                                                                    |
| hout the ipport        |                                                                                                    |
|                        | DIN<br>tity<br>Isecurity<br>ISECURITY<br>ISECURITY |

If your information is loaded in the system, you will receive the confirmation message shown below.

| We have located your | records in our system. Please create your account below.                       |
|----------------------|--------------------------------------------------------------------------------|
| Create Your Ad       | Uner am Ulust have<br>Dername must he Ferry en J and 60                        |
| Create Password      | P. ssword Must have<br>• at least 8 characters long                            |
| Confirm Password     | contain 1 lowercase letter     contain 1 uppercase letter     contain 1 number |

If your information cannot be found this could mean incorrect information was provided.

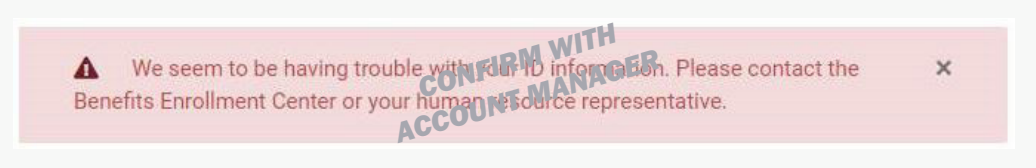

## STEP 3

Create your account.

- Choose and enter your username
- Create password
- Confirm password

#### Click Submit

| Create Your Account                  |                                        |
|--------------------------------------|----------------------------------------|
|                                      | Username Must have                     |
| Choose Username                      | ✓ Username must be between 8 and 60    |
| Username                             | characters long and cannot contain any |
|                                      | special characters.                    |
| Create Password                      | Password Must have                     |
| *******                              | ▶at least 8 c'a ac er louig            |
| Confirm Password                     | ▶ cor in 1 wurcase letter              |
| ******                               | co. jain 1 uppercase letter            |
| - NF                                 | contain 1 number                       |
| CON                                  | ▶ contain 1 sp , ia ci, ructer         |
| Submit                               |                                        |
|                                      |                                        |
| - COV'                               |                                        |
| Pur arresting a second value arresta |                                        |
| Conditions Cillise                   |                                        |
| Conditions of Use.                   |                                        |
| Already have an Account? Login       |                                        |
| Herel                                |                                        |
| We're here to help! Throughout the   |                                        |
| 11                                   |                                        |
| enroliment process our support       |                                        |

If your information is accepted, you will receive the confirmation message below.

| ogin                                                                                                    |                    |
|----------------------------------------------------------------------------------------------------|--------------------|
| Sign in to Get Started                                                                                                    | AT Select Language |
| <ul> <li>Your account has been created. Log in below with your username a</li> </ul>                                                                                                    | ×<br>nd password.  |
| Username<br>Forgot your username?<br>Password<br>Forgot your password?<br>Log In<br>COUNTIENT OF COUNTIENT OF COUNTIENT | H<br>AGER          |
| Not registered? Let's Go                                                                                                    |                    |
| We're here to help! Throughout the                                                                                                    |                    |
| enrollment process our support                                                                                                    |                    |
| staff is available to assist                                                                                                    |                    |

If you forget your password, click Forgot Password and follow the prompts.

#### STEP 4

Login using your username and password. If you do not have an email address currently on file, you will receive the "Information Request" box seen below. You must enter your email address to receive your confirmation statement. Once you enter your email address, you will be automatically taken to the home page.

| Information Request                                                                                                    |
|----------------------------------------------------------------------------------------------------|
| Our system shows that you do not have a Personal Email on file. If you would like to add one at this time, please enter it below and click Submit. |
| CONFLIRM WITTER                                                                                                    |
| ACCOUNT                                                                                                    |
|                                                                                                    |

# STEP 5

Select Get Started – this will start your benefit enrollment session.

- **1.** Once in the system you will need to confirm the following information:
  - Personal information is correct on Personal page
  - Contact information is correct on Contact page
  - Verify dependent information if applicable
- 2. Learn about your current benefits as you navigate through the enrollment pages and make your enrollment selections.
- 3. Once you have reviewed all plans and made selections, continue through the enrollment until you see your confirmation number YOUR ENROLLMENT IS NOT COMPLETE UNTIL YOU SEE THE CONFIRMATION NUMBER.